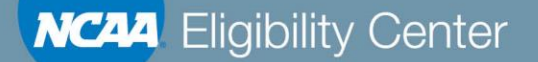

### **DIII International Ice Hockey Pilot**

Webinar Session 2 June 13, 2019

Courtney Albertson

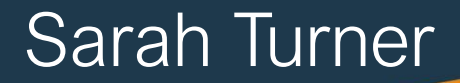

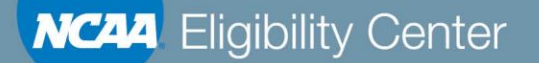

# Welcome from the EC!

The NCAA Eligibility Center (EC) is excited to continue working with you on the upcoming 2019 pilot. Thank you for joining us today.

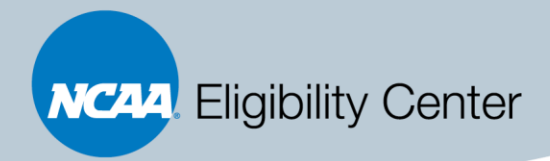

#### **Questions?**

### Please review our <u>FAQs</u> after the webinar. If you have additional questions, please email us at <u>d3\_hockey@ncaa.org</u>

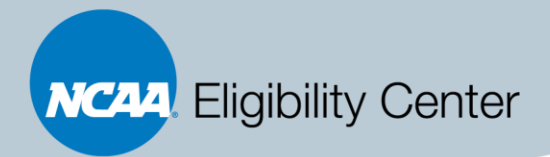

#### What's the Same

#### **2019 Pilot Parameters**

- 1. This pilot is for all Division III first-year international, men's and women's ice hockey student-athletes.
- 2. An international student is defined as any student who attended a secondary or post-secondary school outside the United States, participated in athletics outside the United States or whose permanent residence is outside the United States.
  - Note: a student-athlete who is on a US team that travels internationally (e.g., Canada) for a weekend amateur tournament is not considered an international student-athlete.
- 3. A first-year student is defined as a student-athlete's first year at a Division III institution; transfer students with no prior Division III enrollment are included in the pilot.

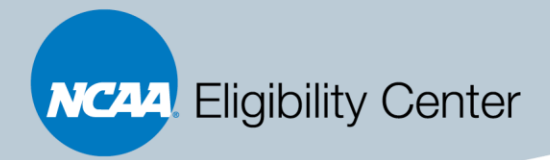

#### Reminder

Please focus on students who have been accepted academically to your institution and have paid their deposit

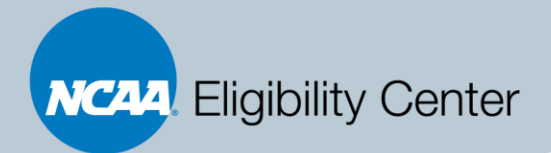

### **Major Differences**

#### Year 1: 2018

- 1. Students register with the free Profile Page
- 2. Paid for by Div. III Governance
- 3. Institution submitted names and profile ID numbers via the Roster Form
- 4. Weekly update via email on certification status
- 5. No review of any official academic records
- 6. EC and Amateurism corresponded with students via email for sport participation information

Please review the complete list of major differences <u>here.</u>

#### Year 2: 2019

- 1. Student must register with a DI/DII Certification Account and pay \$150 upfront
- 2. Partial reimbursement of \$75 by the institution through Div. III Governance
- 3. Institutions use the EC Membership Portal in their <u>ncaa.org/myapps</u>
- 4. Institutions activate registered students to their Institutional Request List (IRL)
- 5. Institutions have visibility at all times to the amateurism certification for their IRL students
- 6. Students will include their own sports participation history when creating account
- 7. Tasks may get assigned, visible to both the student and institution, if more information is required. This may include potential need for academic secondary school documents

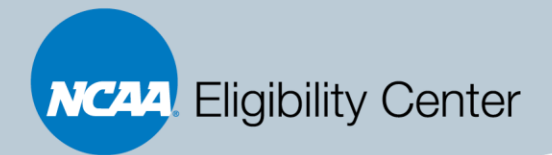

### Timeline

#### Immediate Action

- Student's can register now for a Certification Account by visiting our website: <u>www.eligibilitycenter.org</u>
  - After registering, students should request their final amateurism reviews
- When logged into the EC Membership Portal, DIII schools can activate registered students to the Institutional Request List (IRL)

#### August 1st

- The EC is going to begin processing amateurism reviews
  - Students must have registered with the Certification Account and have requested their final amateurism reviews

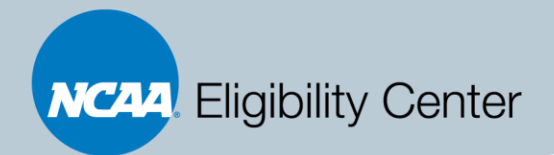

### **EC Membership Portal**

#### **Getting Access**

- Have your institution's single sign on (SSO) administrator for <u>ncaa.org/myapps grant</u> permission to view our "EC" application
- Click <u>here</u> for additional information

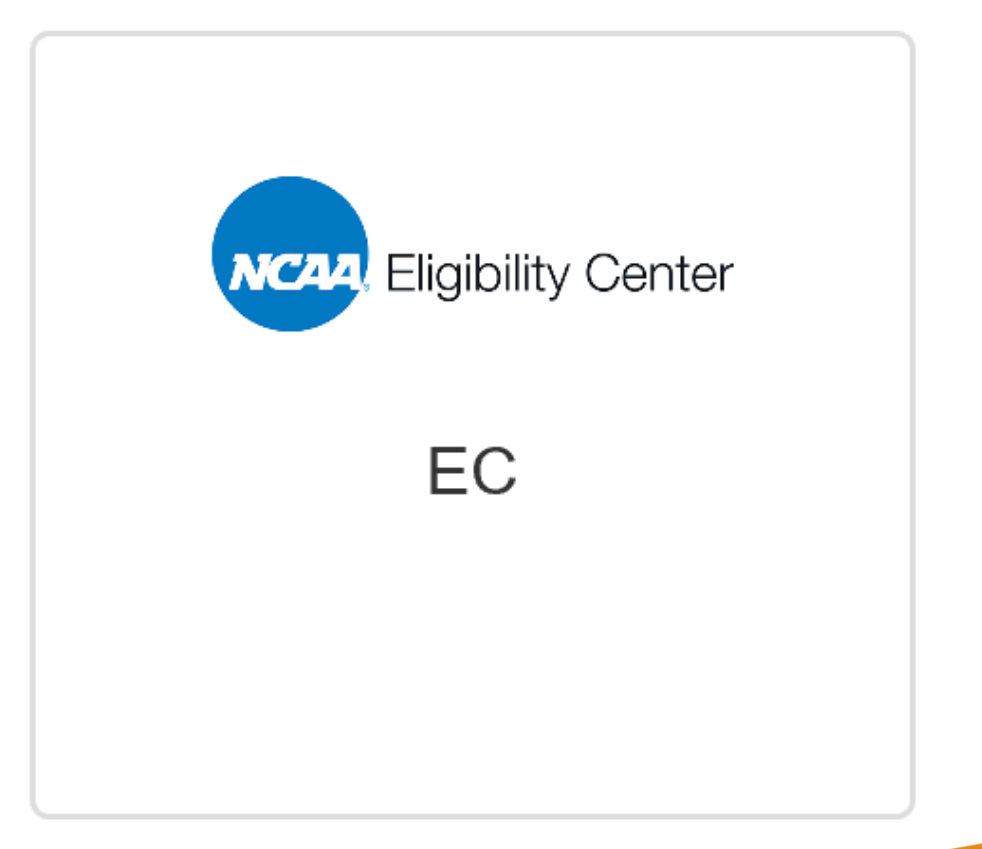

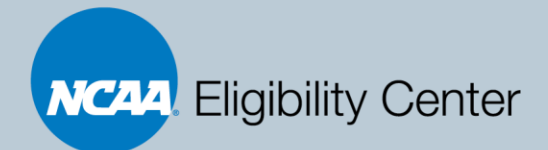

#### **Your EC Portal**

| NCAA                  | Eligibility Center Member Institution Portal |              |                  |                           |     |      |  |  |
|-----------------------|----------------------------------------------|--------------|------------------|---------------------------|-----|------|--|--|
| Home                  | IRL                                          | Reports      | Resources        | Contact Us                | NLI | Exit |  |  |
| Welcome<br>Please Cli | to EC Me                                     |              |                  |                           |     |      |  |  |
| 6                     | Eligibility Center —                         |              |                  |                           |     |      |  |  |
| There a               | re no po                                     | sted announc | ements in this s | ubject area at this time. |     |      |  |  |

© 2019 NCAA Terms and Conditions | Privac

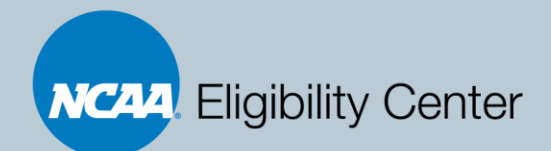

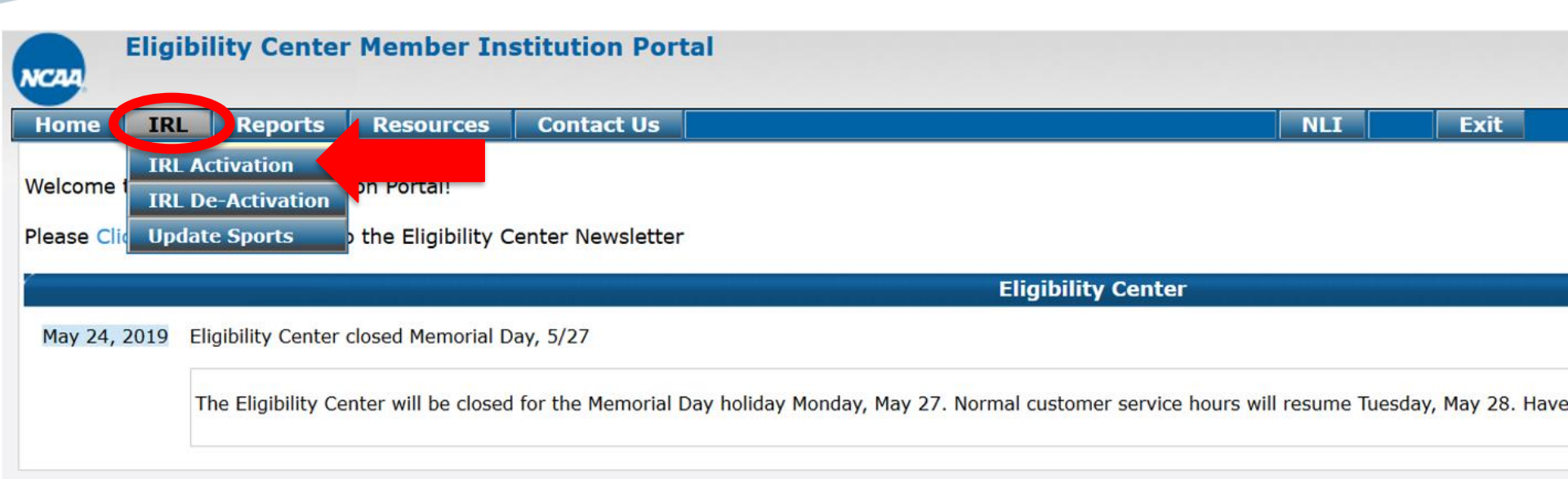

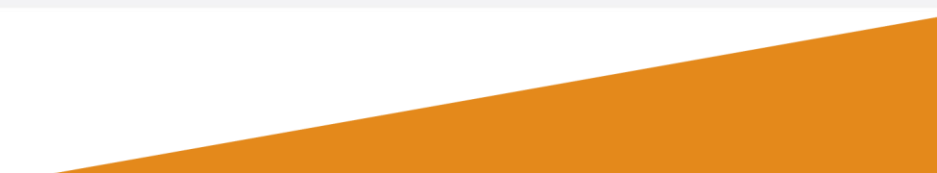

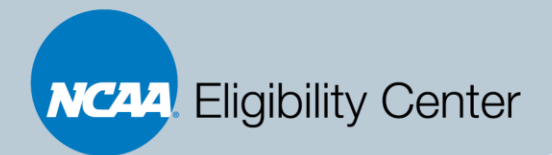

### **IRL Activation**

# How to activate students to your institution's IRL?

- 1. Once logged in, click the IRL tab
- 2. From the drop-down list, select "IRL Activation"
- 3. Then search for the registered student by name or NCAA ID#
- 4. Once you have located the correct student, click the box to the left for that student
  - Make sure the proper sport of Men's or Women's Ice Hockey is selected
  - Make sure the recruitment cycle is 1920
- 5. Click "Activate"

| VCAA     | Eligibi  | lity Cen   | ter Member I                         | nstitution Porta | al                         |    |
|----------|----------|------------|--------------------------------------|------------------|----------------------------|----|
| Home     | IRL      | Report     | s Resources                          | Contact Us       |                            |    |
|          |          |            |                                      |                  | IRL Activation             | Se |
| IRL Ac   | tivation | Search-    |                                      |                  |                            |    |
| NCAA I   | D:       |            |                                      |                  | Date of Birth: (mm/dd/yyyy | )  |
| First Na | ame (beg | ins with): |                                      |                  | Last Name (begins with):   |    |
| City:    |          |            |                                      |                  | State:                     | A  |
| Countr   | y:       |            | ALL                                  |                  | ~                          |    |
| Sort By  | (*       |            | Last Name $\ {\scriptstyle \lor}$ AS | ic ~             | Search Limit               | 5  |
|          |          |            |                                      |                  |                            |    |

| <b>Use Student's current</b> | High School in search |
|------------------------------|-----------------------|
|------------------------------|-----------------------|

Reset

io Search

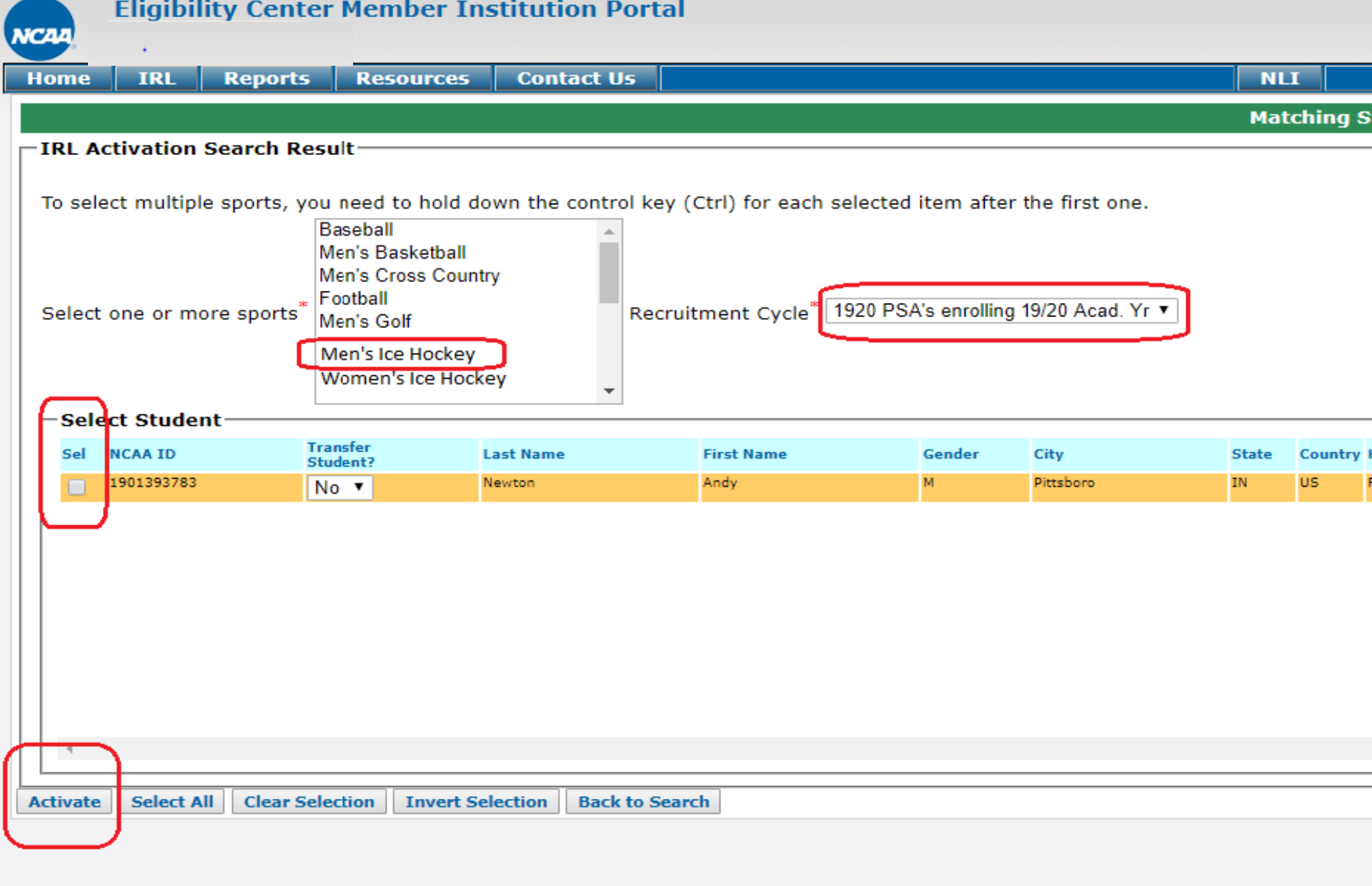

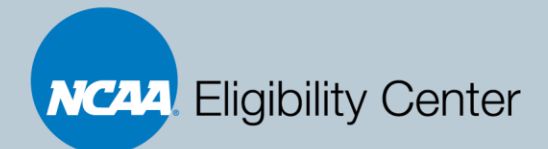

#### **Student Details**

| NCAA Elig       | ibility Center     | Member Ins          | stitution Porta     | 1                     |                  |                  |                       |                      |
|-----------------|--------------------|---------------------|---------------------|-----------------------|------------------|------------------|-----------------------|----------------------|
| Home IR         | L Reports          | Resources           | Contact Us          |                       |                  |                  | NLI                   | Exit                 |
| Walcome to EC   | Search Stu         | dent Details        |                     |                       |                  |                  |                       |                      |
| welcome to EC   | Additional         | Reports             |                     |                       |                  |                  |                       |                      |
| Please Click he | re to subscribe to | o the Eligibility C | enter Newsletter    |                       |                  |                  |                       |                      |
|                 |                    |                     |                     |                       | Eligit           | oility Center    |                       |                      |
| May 24, 2019    | Eligibility Center | closed Memorial D   | ay, 5/27            |                       |                  |                  |                       |                      |
|                 | The Eligibility Ce | nter will be closed | for the Memorial Da | y holiday Monday, May | y 27. Normal cus | tomer service ho | ours will resume Tues | sday, May 28. Have a |

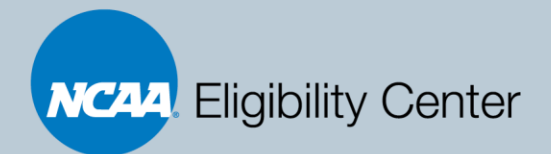

### Reports

Go Search

Reset

# You can monitor your students by running an IRL Report

- 1. Once logged in, click the Reports tab
- 2. From the drop-down list, select "Search Student Details"
- 3. Then highlight sport of Men's or Women's Ice Hockey
  - Tip: Selecting the sport will provide the complete list of students on that IRL
- 4. Once you select the sport, click "go search" at the bottom

| lome IRL                                                                      | Reports                                                    | Resources                                                                                                    | Contact Us                                 |   |                                                           |                                              |
|-------------------------------------------------------------------------------|------------------------------------------------------------|----------------------------------------------------------------------------------------------------|--------------------------------------------|---|-----------------------------------------------------------|----------------------------------------------|
|                                                                               |                                                            |                                                                                                    |                                            |   | Search                                                    | n Studen                                     |
| Search Student                                                                | Details —                                                  |                                                                                                    |                                            |   |                                                           |                                              |
| NCAA ID:                                                                      |                                                            |                                                                                                    | Date of Birth:                             |   |                                                           |                                              |
| First Name:                                                                   |                                                            |                                                                                                    | Last Name:                                 |   |                                                           |                                              |
| City:                                                                         |                                                            |                                                                                                    | State:                                     | A |                                                           |                                              |
|                                                                               | Ba                                                         | aseball<br>en's Basketball                                                                                                    | ^                                          | Г | -Select Sp                                                | ort —                                        |
| Sport                                                                         | Ba<br>Mi<br>Fo<br>Mi<br>Mi<br>Mi<br>Mi                     | aseball<br>en's Basketball<br>en's Cross Count<br>ootball<br>en's Golf<br>en's Lacrosse<br>en's Soccer<br>en's Swimming a                                     | try and Diving V                           |   | Select Sp<br>O Select<br>O Unsele<br>O Select<br>O Select | ort<br>All<br>ct All<br>All Men':<br>All Wom |
| Sport<br>Recruitment Cycl                                                     | 83<br>M<br>Fo<br>M<br>M<br>M<br>M<br>M                     | aseball<br>en's Basketball<br>en's Cross Count<br>ootball<br>en's Golf<br>en's Lacrosse<br>en's Soccer<br>en's Swimming a<br>920 PSA's enrolli                | try<br>and Diving v<br>ng 19/20 Acad. Yr v |   | Select Sp<br>Select<br>Unsele<br>Select<br>Select         | ort<br>All<br>ct All<br>All Men':<br>All Wom |
| Sport<br>Recruitment Cycl<br>Search Limit                                     | 83<br>M<br>M<br>Fc<br>M<br>M<br>M<br>M<br>M<br>M<br>S<br>S | aseball<br>en's Basketball<br>en's Cross Count<br>botball<br>en's Golf<br>en's Lacrosse<br>en's Soccer<br>en's Soccer<br>en's Swimming a<br>920 PSA's enrolli | and Diving v<br>ng 19/20 Acad. Yr v        |   | Select Sp<br>Select<br>Unsele<br>Select<br>Select         | ort<br>All<br>ct All<br>All Men'<br>All Wom  |
| Sport<br>Recruitment Cycl<br>Search Limit                                     | 6* 19<br>50<br>19                                          | aseball<br>en's Basketball<br>en's Cross Count<br>botball<br>en's Golf<br>en's Lacrosse<br>en's Soccer<br>en's Swimming a<br>220 PSA's enrolli                | and Diving v<br>ng 19/20 Acad. Yr v        |   | Select Sp<br>Select<br>Unsele<br>Select<br>Select         | ort<br>All<br>ct All<br>All Men'<br>All Wom  |
| Sport<br>Recruitment Cycl<br>Search Limit<br>Search Criteri<br>PSA has reques | e* 19<br>sted final am                                     | aseball<br>en's Basketball<br>en's Cross Count<br>botball<br>en's Golf<br>en's Lacrosse<br>en's Soccer<br>en's Swimming a<br>920 PSA's enrolli<br>0 ~         | try<br>and Diving<br>ng 19/20 Acad. Yr v   | 0 | Select Sp<br>Select<br>Unsele<br>Select<br>Select         | ort<br>All<br>ct All<br>All Men's<br>All Wom |

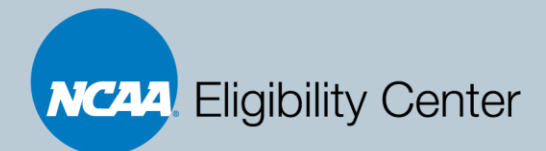

### **Full Student Details Report**

| NCAA | Elig    | ibility Cente            | r Memi        | ber Ins          | titutior                      | Portal     |                    |                 |                     |                  |                    |                     |                         |                    |                         |                                |            |          |                    |              |               | 1                 | - |
|------|---------|--------------------------|---------------|------------------|-------------------------------|------------|--------------------|-----------------|---------------------|------------------|--------------------|---------------------|-------------------------|--------------------|-------------------------|--------------------------------|------------|----------|--------------------|--------------|---------------|-------------------|---|
| Home | e IR    | L Reports                | Reso          | urces            | Contac                        | t Us       |                    |                 |                     |                  | NLI                | Exit                |                         |                    |                         |                                |            |          |                    |              |               |                   |   |
|      |         |                          |               |                  |                               |            |                    |                 | Matchi              | ng Record        | ls - 16 found      |                     |                         |                    |                         |                                |            |          |                    |              |               |                   |   |
| Stu  | dent De | tails by Sport           |               |                  |                               |            |                    |                 |                     |                  |                    |                     |                         |                    |                         |                                |            |          |                    |              |               |                   |   |
| Expa | and All | Collapse All             | Select All    | UnSel            | ect All                       | Search Cri | teria Used         | Export as       | Excel 🗷 Exp         | ort as PDF       | <u>и</u>           |                     |                         |                    |                         |                                |            |          |                    |              |               |                   |   |
| Sel  | NCAA ID | Last Name,<br>First Name | Rec.<br>Cycle | Enroll<br>Period | Trans-<br>fer<br>Stud-<br>ent | Acad RTP-F | Acad Cert<br>Div I | Waiver<br>Div I | Acad Cert<br>Div II | Waiver<br>Div II | Amat Cert<br>Div I | Amat Cert<br>Div II | Reg. Final<br>Amat Cert | Test Score<br>Recd | All HS<br>Trans<br>Recd | Final<br>Trans<br>/POG<br>Recd | ACT<br>Sum | SAT comp | NLI<br>Sign-<br>ed | GPA<br>Div I | GPA<br>Div II | Fee<br>Iss-<br>ue | ~ |

#### **Relevant Columns**

- 1. NCAA ID
- 2. Rec. Cycle IRL Cycle of the Student
- 3. Enroll Period Student's first enrollment at NCAA school
- 4. Req. Final Amat Cert request made for final amateurism?
- 5. Fee Issue Did the student select Fee Waiver?

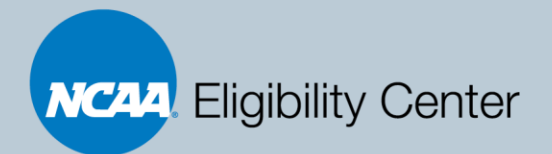

### **Student Details Reports**

#### Access to the Student Details Report will take you into the student's account

- Click on the box next to the student's name and select "Get PSA details" at the bottom
- 2. Click on the name of the student to pull up the details
  - Tip: Click on "Registration Data" in the upper right-hand corner to see the student's self-reported demographic information, academic history, and sports participation
- 4. Scroll through the account to find the task list, system log, and documents

| Eligibility Center Member Institutio |            |                          |               |                  |                               |               |          |
|--------------------------------------|------------|--------------------------|---------------|------------------|-------------------------------|---------------|----------|
| Home                                 | IRL        | Repo                     | rts           | Reso             | ources                        | Con           | ita      |
|                                      |            |                          |               |                  |                               |               |          |
| Stude                                | ent Deta   | ils by Sp                | ort—          |                  |                               |               |          |
| Expan                                | d All C    | ollapse Al               | l S           | elect Al         | l UnS                         | elect All     |          |
|                                      |            |                          |               |                  |                               |               |          |
| Sel NC                               | AA ID      | Last Name,<br>First Name | Rec.<br>Cycle | Enroll<br>Period | Trans-<br>fer<br>Stud-<br>ent | Acad<br>RTP-F | A(<br>Di |
|                                      |            |                          | 1920          | FALL<br>2019     | No                            |               |          |
|                                      |            |                          |               |                  |                               |               |          |
| Get PS/                              | A Details  | DeAct                    | ivate         | Tra              | c <mark>k Stud</mark>         | ent(s)        |          |
| Flag stu                             | udent(s) a | as Transfer              | Stude         | nt(s)            | Un-fl                         | ag stude      | nt(      |

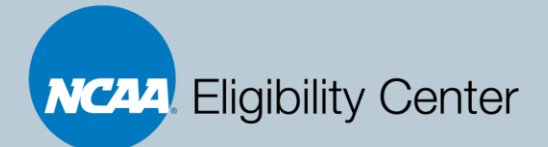

# Why is this student details report important to me on campus?

- Access to student's self-reported sports participation history
- Access to account tasks that either still need to be completed or that have previously been completed
- Access to the system log to see updates in the account
- Access to academic documents
- Access to amateurism documents, including task responses, research, and the final review summary

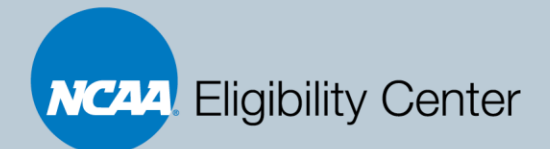

#### **PSA Detail Report**

| NCA          | Eligibility Center Member Institution Portal                         |                      |                 |     |     |                       |                                  |  |                        |  |
|--------------|----------------------------------------------------------------------|----------------------|-----------------|-----|-----|-----------------------|----------------------------------|--|------------------------|--|
| Sele         | ect School                                                           | Reports R            | esource Links   | NLI |     | Exit                  |                                  |  |                        |  |
| - PS<br>Expa | PSA Detail Report<br>xpand All Collapse All Select All UnSelect All  |                      |                 |     |     |                       |                                  |  |                        |  |
|              |                                                                      |                      |                 |     |     | Men's Tennis          |                                  |  |                        |  |
| Stud         | ent Last Name, Fir                                                   | st Name (Recruitment | t Cycle, Sport) |     |     |                       |                                  |  |                        |  |
|              |                                                                      |                      |                 |     |     |                       |                                  |  |                        |  |
| Ι.           |                                                                      |                      |                 |     |     |                       |                                  |  |                        |  |
|              |                                                                      |                      |                 |     |     |                       |                                  |  | View Registration Data |  |
|              |                                                                      |                      |                 |     | Der | mographic Information |                                  |  | ·                      |  |
|              | NCAA ID                                                              | 1                    | Email           | DOB |     | Registration Date     | Self-Reported<br>Graduation Date |  | Enrollment<br>Period   |  |
|              |                                                                      |                      |                 |     |     | 27-Aug-17             | 01-Jun-15                        |  | FALL 2019              |  |
|              | Address         City         State         Country         Phone No. |                      |                 |     |     |                       |                                  |  |                        |  |
|              |                                                                      |                      |                 |     |     |                       | BY (Belarus)                     |  |                        |  |

|                           | Academic Information        |               |                     |               |            |            |  |  |
|---------------------------|-----------------------------|---------------|---------------------|---------------|------------|------------|--|--|
| Acad. Certification       | 10/7 Met?                   | Decision Date | Ready to<br>Process | Core GPA      | Test Score | I-E Waiver |  |  |
| Div I Cert. : No Decision | Div I:                      | Div I :       | _                   | Div I GPA :   | ACT Sum:   | Div I :    |  |  |
| Div II Cert.: No Decision |                             | Div II:       |                     | Div II GPA:   | SAT Comp:  | Div II:    |  |  |
|                           |                             |               | Division            | I Competition |            |            |  |  |
|                           | Div I 10/7 (<7 E/M/S)       |               |                     |               |            |            |  |  |
|                           | Div I 10/7 (<10 Core)       |               |                     |               |            |            |  |  |
|                           | Div I English Less Than 4   |               |                     |               |            |            |  |  |
|                           | Core Div I Math Less Than 3 |               |                     |               |            |            |  |  |
| <                         |                             |               |                     |               |            |            |  |  |
|                           |                             |               |                     |               |            |            |  |  |

Print Cert Status Report

**Back to Search Results** 

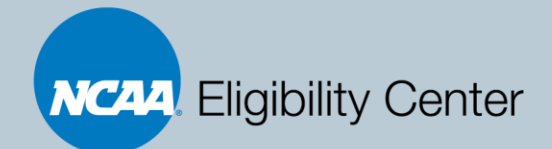

| IRL Information        |     |           |               |  |  |  |
|------------------------|-----|-----------|---------------|--|--|--|
| Sports                 | Div | Received  | Rec.<br>Cycle |  |  |  |
| MIH - Men's Ice Hockey | 3   | 12-Apr-19 | 1920          |  |  |  |

|                       |                    |             | NLI Information    |                    |                                                                                                    |
|-----------------------|--------------------|-------------|--------------------|--------------------|----------------------------------------------------------------------------------------------------|
| Signing Date          | NLI Status         | Institution |                    | Sport              | Release Status                                                                                                    |
| Student has not signe | ed NLI             |             |                    |                    |                                                                                                    |
|                       |                    |             |                    |                    |                                                                                                    |
|                       |                    |             | Student Tasks      |                    |                                                                                                    |
| Task Definition       |                    | Sport       | Task Assigned Date | Task Complete Date | Message                                                                                                    |
| Request Final Amateu  | rism Certification |             | 01-Apr-19          |                    | In order for the NCAA Eligibility Center to certify your amateur<br>status, you need to request final amateurism certification for each<br>sport in which you want to compete. A version of this task will<br>appear for every sport in your account registration. The NCAA<br>Eligibility Center will not certify your amateur status until you<br>request certification.<br>In your NCAA Eligibility Center account, open your Dashboard and<br>click on Request Final Amateurism. Make a separate request for <i>each</i><br><i>sport</i> in which you want to compete.<br>If the final amateurism link is not visible, you need to answer any |
|                       |                    |             | 01-Apr-19          |                    | incomplete questions in the My Sports section of your account.                                                                                                    |
|                       |                    |             |                    |                    | MORE INFORMATION                                                                                                    |
|                       |                    |             |                    |                    | <ul> <li>Learn more about amateurism requirements</li> <li>Search our FAQs</li> </ul>                                                                                                    |

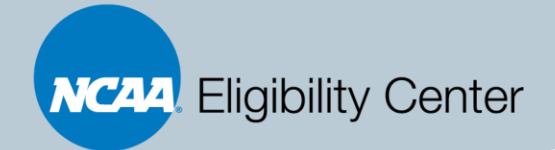

|           |                                          | Student Activity Log                                                                  |  |  |  |  |
|-----------|------------------------------------------|---------------------------------------------------------------------------------------|--|--|--|--|
| Log Date  | Event Description                        | Message                                                                               |  |  |  |  |
| 06-Dec-18 | Amateurism Certification: Division I     | Amateurism Certification: Division I changed to :'Final: Certified'                   |  |  |  |  |
| 06-Dec-18 | Amateurism Certification: Division II    | Amateurism Certification: Division II changed to :'Final: Certified'                  |  |  |  |  |
| 05-Dec-18 | Received POG changed                     | Received POG changed from BLANK to 12/05/2018                                         |  |  |  |  |
| 05-Dec-18 | Received HS transcript changed           | Received HS transcript changed from null to Y for<br>HS : ARDTEISTMEIREACHT (590775)  |  |  |  |  |
| 27-Nov-18 | SAT Score Load                           | SAT 0318 was received.                                                                |  |  |  |  |
| 27-Nov-18 | SAT Score Load                           | SAT 1017 was received.                                                                |  |  |  |  |
| 27-Nov-18 | SAT Score Load                           | SAT 0517 was received.                                                                |  |  |  |  |
| 27-Nov-18 | Received HS transcript changed           | Received HS transcript changed from null to Y for<br>HS : SCHOOL TRANSCRIPTS (590774) |  |  |  |  |
| 27-Nov-18 | Received HS transcript changed           | Received HS transcript changed from null to Y for<br>HS : UNIVERSAL SCHOOL (888888)   |  |  |  |  |
| 15-Nov-18 | Request Final Amateurism Certification:  | Request Final Amateurism Certification:                                               |  |  |  |  |
| 14-Nov-18 | Amateurism Certification: Division I     | Amateurism Certification: Division I changed to :'Pending Review'                     |  |  |  |  |
| 14-Nov-18 | Amateurism Certification: Division II    | Amateurism Certification: Division II changed to :'Pending Review'                    |  |  |  |  |
| 14-Nov-18 | Registration Complete                    | Registration Complete                                                                 |  |  |  |  |
| 14-Nov-18 | Payment Status Changed                   | Payment Status: Paid - Credit Card                                                    |  |  |  |  |
| 14-Nov-18 | Amateurism Certification: Division I     | Amateurism Certification: Division I changed to :'Pending Review'                     |  |  |  |  |
| 14-Nov-18 | Amateurism Certification: Division II    | Amateurism Certification: Division II changed to :'Pending Review'                    |  |  |  |  |
| 17-Oct-18 | Account Created                          | Account Created                                                                       |  |  |  |  |
| 17-Oct-18 | Signed Registration Terms and Conditions | Signed Registration Terms and Conditions                                              |  |  |  |  |
|           |                                          |                                                                                       |  |  |  |  |

|                             | Student Academic Docun | nents              |                     |            |
|-----------------------------|------------------------|--------------------|---------------------|------------|
| HS Name                     | Date Received          | Document Type      | Official/Unofficial | Document   |
| 590774 - School Transcripts | 11/26/2018             | Transcripts        | Official            | 📓 open Doc |
| 888888 - Universal School   | 11/29/2018             | Transcripts        | Official            | 🖬 open Doc |
| 590775 - Ardteistmeireacht  | 12/05/2018             | Transcripts        | Official            | 📓 open Doc |
| 888888 - Universal School   | 12/07/2018             | International Work | incial              | 🖬 open Doc |
|                             |                        |                    |                     |            |

|               | Student Amateurism Documents   |            |
|---------------|--------------------------------|------------|
| Activity Date | Activity Type                  | Document   |
| 11/16/2018    | Sports Participation Responses | 🖬 open Doc |
| 11/16/2018    | Research                       | 🖬 open Doc |
| 11/16/2018    | Research                       | 📓 open Doc |
| 11/16/2018    | Research                       | 🖬 open Doc |
| 11/16/2018    | Research                       | 📓 open Doc |
| 11/16/2018    | Research                       | 📓 open Doc |
| 11/16/2018    | Research                       | 📓 open Doc |
| 11/16/2018    | Outgoing Email                 | 📓 open Doc |
| 12/03/2018    | Incoming Email                 | 📓 open Doc |

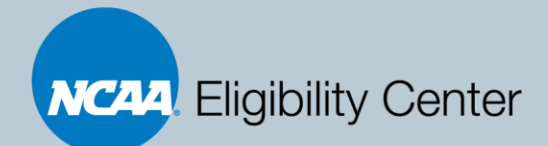

### **Creating an EC Contact List**

| Home                     | TPI                 | Penorts                                 | Pesources Contact IIs                                                               | NI T Evit                                                                     |
|--------------------------|---------------------|-----------------------------------------|-------------------------------------------------------------------------------------|-------------------------------------------------------------------------------|
| Welcome t<br>Please Clic | o EC Me<br>k here t | mber Institut<br>o subscribe to         | Resource Links<br>View/Update Contacts<br>Request Certification<br>Upload Documents | Eligibility Center                                                            |
| May 24, 2                | 019 Eli<br>Tl       | gibility Center c<br>ne Eligibility Cer | losed Memorial Day, 5/27<br>ter will be closed for the Memorial Day holiday Me      | onday, May 27. Normal customer service hours will resume Tuesday, May 28. Hav |

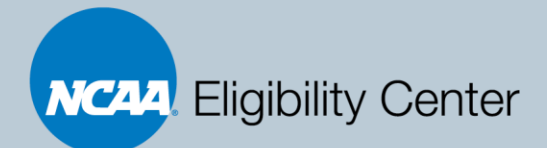

### **Updating your Contact List**

| ne IRL         | Reports   | Resources | Contact Us |             |                       |
|----------------|-----------|-----------|------------|-------------|-----------------------|
|                |           |           |            |             | Institution Contact L |
| stitution Cont | tact List |           |            |             |                       |
| PIN:           |           |           |            |             |                       |
|                | E         | dit       |            |             |                       |
|                | MI Con    | tact# - 1 |            | MI          | Contact# - 2          |
| First Name:    | :         |           |            | First Name: |                       |
| Last Name      | 1         |           |            | Last Name:  |                       |
| Title          |           |           |            | Title:      |                       |
| Email          |           |           |            | Email:      |                       |
| Phone          |           |           |            | Phone:      |                       |
| Fax            | :         |           |            | Fax:        |                       |
|                | Ed        | lit       |            | E           | dit Delete            |

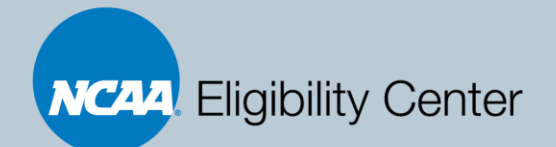

#### **Uploading Documents**

| NCAA       | Eligib  | ility Center        | Member In           | stitution Po    | tal      |                 |            |              |              |                 |                     |
|------------|---------|---------------------|---------------------|-----------------|----------|-----------------|------------|--------------|--------------|-----------------|---------------------|
| Home       | IRL     | Reports             | Resources           | Contact Us      |          |                 |            |              |              | NLI             | Exit                |
|            |         |                     | Resource Link       | s               |          |                 |            |              |              |                 |                     |
| Welcome    | to EC M | ember Institut      | View/Update         | Contacts        |          |                 |            |              |              |                 |                     |
| Please Cli | ck here | to subscribe to     | Request Certi       | fication ette   | r        |                 |            |              |              |                 |                     |
| (          |         |                     | Upload Docun        | ients           |          |                 | Eli        | gibility Cer | nter         |                 |                     |
| May 24,    | 2019 E  | ligibility Center c | losed Memorial D    | ay, 5/27        |          |                 |            |              |              |                 |                     |
|            | 1       | he Eligibility Cer  | nter will be closed | for the Memoria | Day holi | day Monday, May | 27. Normal | customer ser | vice hours v | will resume Tue | esday, May 28. Have |

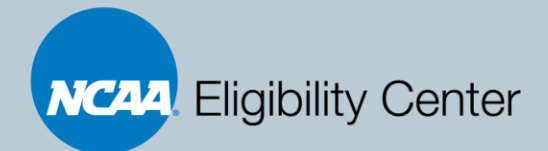

### **How to Upload Documents**

#### You can upload documents, like the matriculation letter, directly into your student's account

- 1. Once logged in, click the Resources tab
- From the drop-down list, select "Upload Documents"
- 3. Search for the specific student by name or ID
  - Tip: You will have to upload documents separately for each student
- 4. Click "Go Search" to move forward

| NCAA                           | Eligibi           | lity Center                                              | Member In                                                                                                    | stitution Por         | tal                        |
|--------------------------------|-------------------|----------------------------------------------------------|----------------------------------------------------------------------------------------------------|-----------------------|----------------------------|
| Home                           | IRL               | Reports                                                  | Resources                                                                                                    | Contact Us            |                            |
| Search                         | Studen            | t to Upload                                              | Document                                                                                                    |                       |                            |
| NCAA I<br>First Na<br>City:    | D:<br>ime:        |                                                          |                                                                                                    | Date<br>Last<br>State | e of Birth:<br>Name:<br>e: |
| To selec                       | t multip          | le sports, you<br>Ba<br>Me<br>Fo<br>Me<br>Me<br>Me<br>Me | need to hold do<br>seball<br>in's Basketball<br>in's Cross Country<br>otball<br>in's Golf<br>in's Lacrosse<br>in's Soccer<br>in's Soccer<br>in's Swimming and<br>in's Tennis | wn the control k      | ey (Ctrl) fc               |
| Recruit<br>Search<br>Go Search | ment Cyc<br>Limit | t                                                        | 20 PSA's enrolling                                                                                                    | 19/20 Acad. Yr 🗸      |                            |

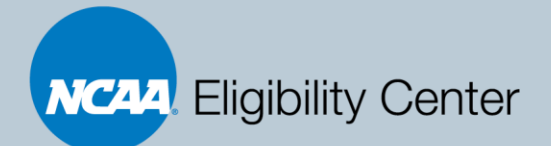

#### **Matriculation Letter – Enrollment Verification Task**

An "Enrollment Verification Document Needed" task may be assigned if there is a delay between a student's high school graduation date and their enrollment period

This task is requesting a <u>Matriculation Letter</u>. This letter should be completed by your institution and uploaded via your EC Membership Portal.

- Tip #1: To find the Matriculation in the EC Portal, please go to your Resources Tab and click "Resource Links" from the drop-down. On the right hand column under "Eligibility Center Forms," you'll find the link for the Matriculation Letter in the middle of the box
- □ Tip #2: Must be signed by your Admissions or Registrar Administrator

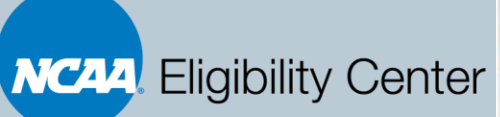

TIP: After clicking on the box to the left of the student's name, you'll select "Matriculation Letter" as the Document Type when uploading the matriculation letter directly into a student's account

|       | IRL      | Reports                                                                                | Resources                                                                                                    | Contact U       | ls         |
|-------|----------|----------------------------------------------------------------------------------------|----------------------------------------------------------------------------------------------------|-----------------|------------|
| oprok | Becult   |                                                                                        |                                                                                                    |                 |            |
| xpand | All Coll | apse All                                                                               |                                                                                                    |                 |            |
|       |          |                                                                                        |                                                                                                    |                 |            |
|       | NCAA ID  | L                                                                                      | ast Name                                                                                                    |                 | First Name |
| 0     |          |                                                                                        |                                                                                                    |                 |            |
|       |          | Matriculatio                                                                           | on Letter                                                                                                    |                 |            |
|       |          | Matriculation<br>Academic I<br>Academic F<br>Final Disclar<br>Amateurism<br>Amateurism | on Letter<br>Inconsistency Form<br>Records<br>imer<br>In Grad Date Disclaim<br>In Decision Inquiry Fo<br>Inconsistency Form | ier<br>orm      |            |
| cume  | nt Type: | Matriculation<br>Academic I<br>Academic F<br>Final Disclar<br>Amateurism<br>Amateurism | on Letter<br>nconsistency Form<br>Records<br>imer<br>n Grad Date Disclaim<br>n Decision Inquiry Fo<br>n Inconsistency Form  | ier<br>orm<br>1 |            |

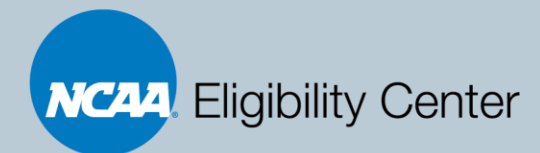

A

Looking for your NCAA ID number? Log in to your account and locate your ID in the upper-right hand corner.

Heading to campus this fall? Its time to request your final amateurism. Log in and request to avoid certification delays. Be ready to play when you hit campus!

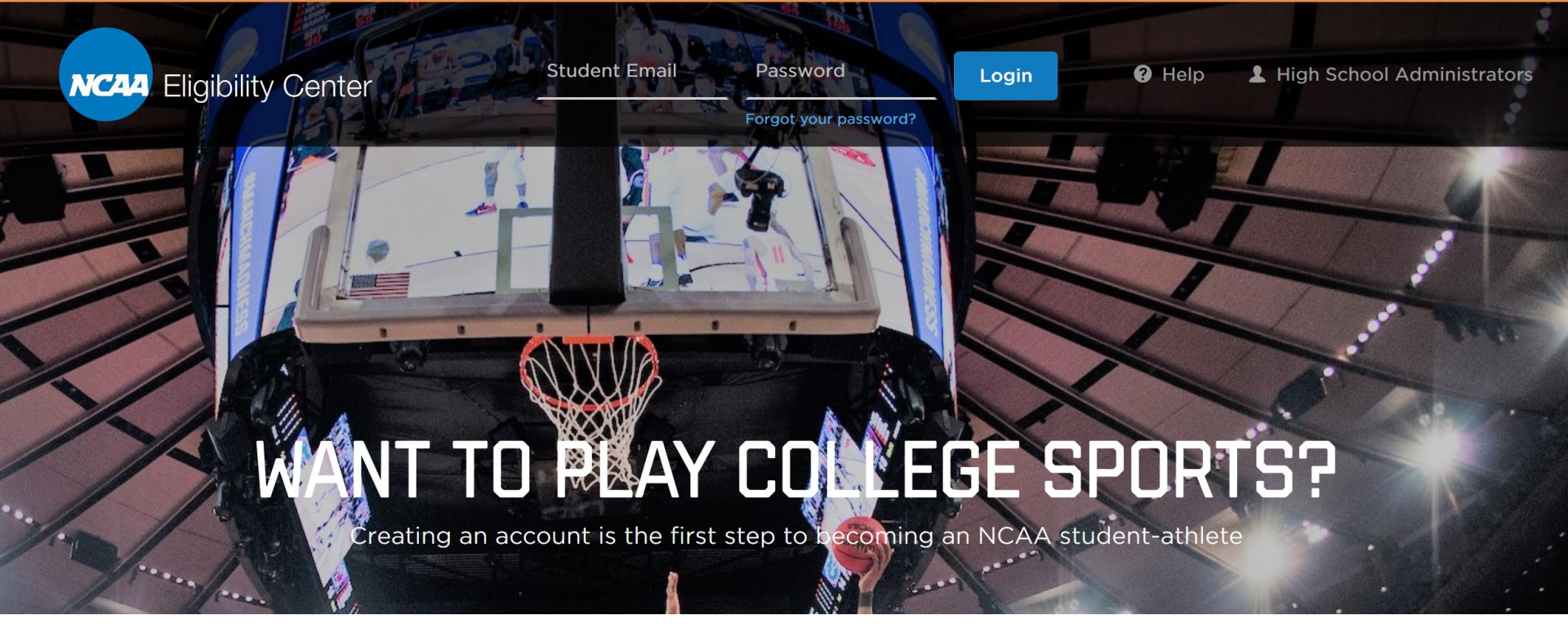

#### eligibilitycenter.org

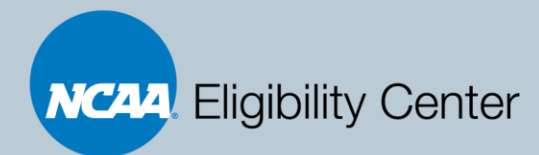

Looking for your NCAA ID number? Log in to your account and locate your ID in the upper-right hand corner.

Heading to campus this fall? Its time to request your final amateurism. Log in and request to avoid certification delays. Be ready to play when you hit campus!

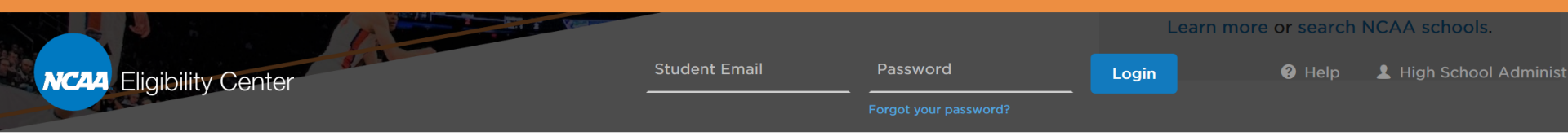

#### DIVISION I OR II

You need to be certified by the NCAA Eligibility Center to compete at an NCAA Division I or II school. Create a Certification Account and we'll guide you through the process.

You need to create a Certification Account to make official visits to Divisions and II schools or to sign a National Letter of Intent.

#### **DIVISION III OR UNDECIDED**

Create a free Profile Page if you plan to compete at a Division III school or are not yet sure where you want to compete.

You'll get an NCAA ID, and we will send you important reminders as you complete high school.

Create a Profile Page

Create an Account

### eligibilitycenter.org

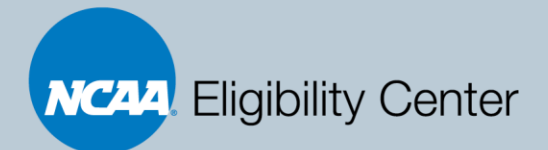

### **Registration Tips for Students**

- Students should select "Create an Account" for the required Certification Account. The fee is \$150 for international students
  - If students create the free Profile Page, they can simply transition the account over to a Certification Account
- For the Enrollment Period question, students should enter their first planned and/or previous full-time enrollment date at <u>ANY</u> NCAA school.
  - The question asks about Division I/II students should ignore that
- Students will be asked to complete the following:
  - Basic Student Information
  - Basic Education History
  - □ Sport Participation History
  - Payment Section
  - □ For additional registration tips, please click <u>here</u>

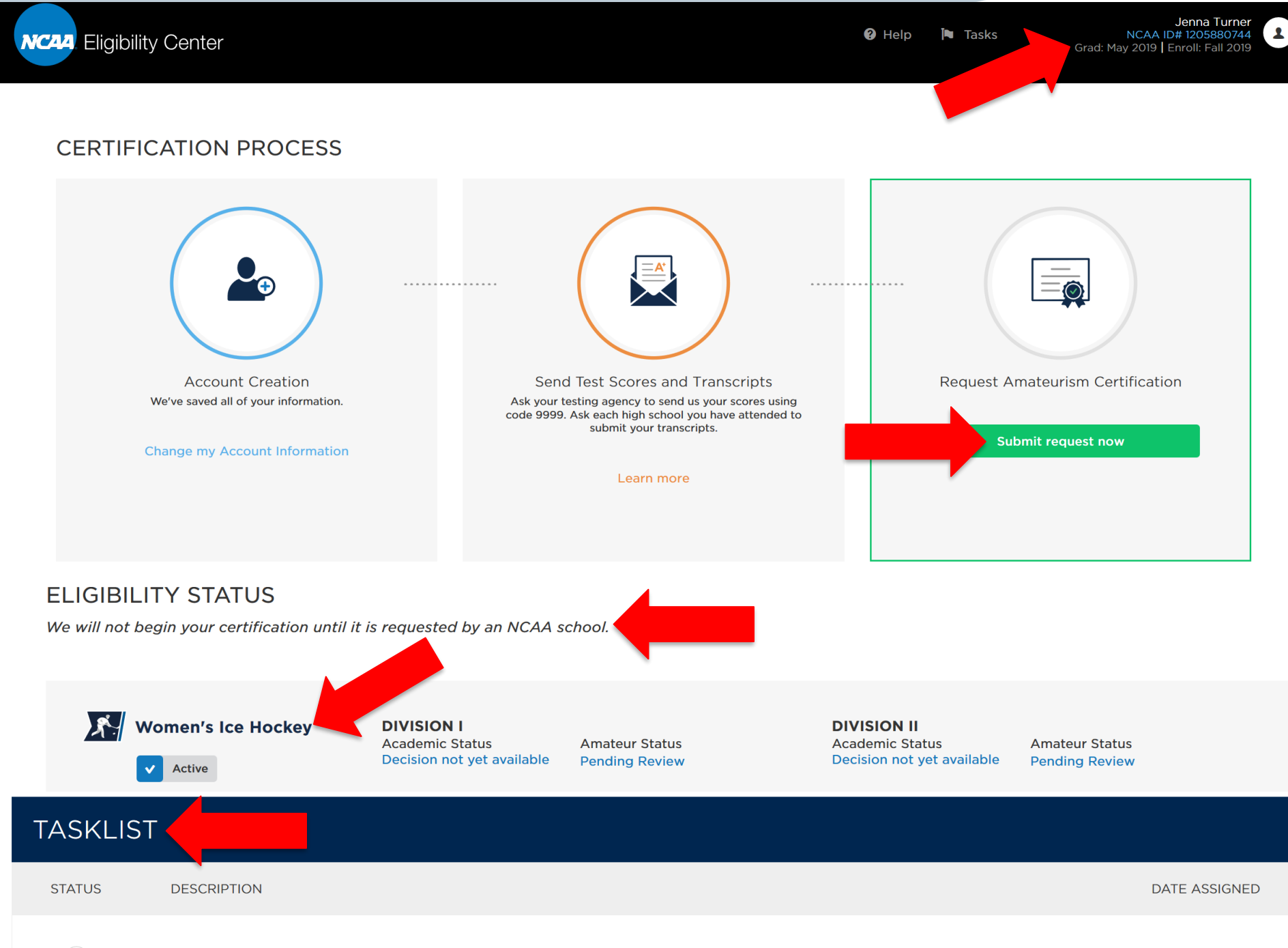

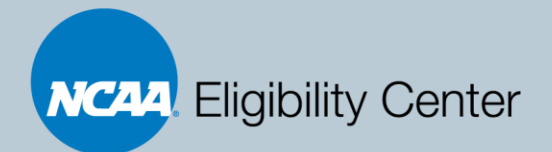

### **Requesting Final Amateurism**

- 1. Ensure the correct Enrollment Period is selected for <u>first</u> fulltime enrollment with <u>any</u> NCAA school.
  - TIP: If the student needs to update the enrollment period, it's located in the upper right-hand corner of the student's EC account next to Name and ID
- 2. Ensure all registration information, including school and sports participation history, are complete and accurate.

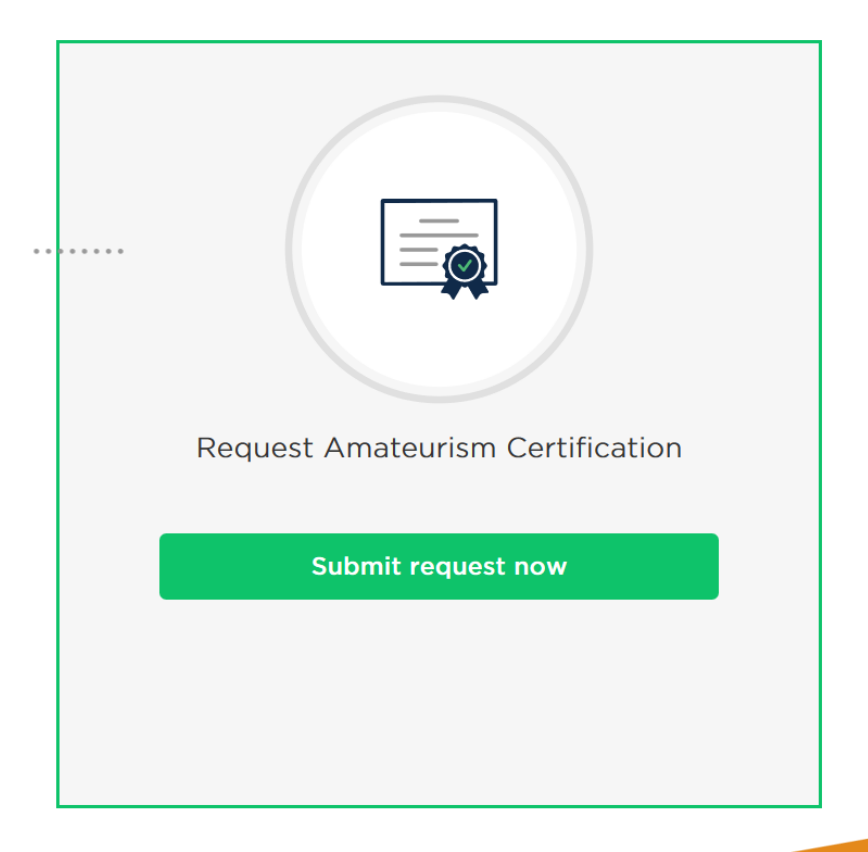

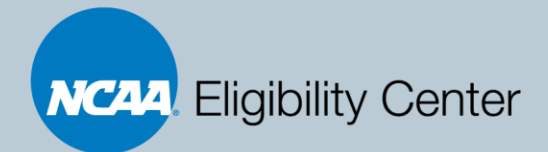

### **Student Tasks**

#### Affects the Amateurism Review

#### System Assigned Tasks:

- 1. Request Final Amateurism Certification
- 2. Expected date of high school graduation required for amateurism certification
- 3. Academic Documents Needed for Purposes of Amateurism Review
- 4. Enrollment Verification Document Needed

#### Manually Assigned Tasks:

- 1. Delayed Enrollment Contest Sports
- 2. Ice Hockey and Skiing Team Participation
- 3. MIH Participation Third Party Request
- 4. Funding from Outside Sponsor
- 5. Agent/Advisor/Benefactor

#### No Effect on the Amateurism Review System Assigned Tasks:

- 1. Need official SAT/ACT scores
- 2. Official transcript needed
- 3. International documents needed
- 4. Final Transcripts and Proof of Graduation Required
- 5. Official final transcript needed
- 6. Required information regarding initial eligibility, banned drugs and sports wagering
- 7. Required information regarding NCAA Data and Reports

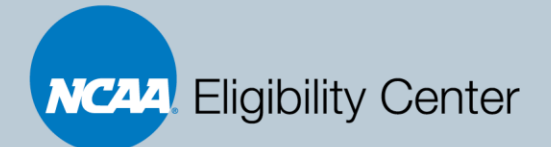

### **Amateurism Final Decisions**

- Institutions will receive the Division III Summary Review after the amateurism team completes the review
  - We will automatically ping Contact #1 from the EC Contact List to notify your institution that a final decision is available
  - The Division III Summary Review will be found in the Amateurism Documents section of the Student Details Report
- Students will not receive notification from the EC that their Division III amateurism decision is final
  - Students may receive an automated email once their Division I and II decisions have been finalized. The email will notify students that a decision has been rendered and they should log into their account to see the decision. No Division III decisions will be visible to students, so your students should follow up with your institution for updates

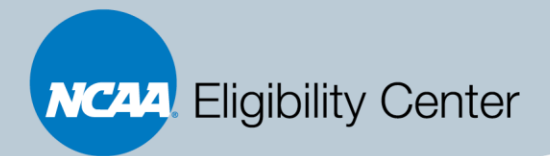

### **Key Takeaways**

- Establish Access to the EC Portal via your SSO Administrator
- Encourage International Hockey Students to register with an Eligibility Center Certification Account
- □ Activate students on your IRL after they have registered
- Remind students to request their final amateurism reviews

Monitor your students' task lists and respond accordingly

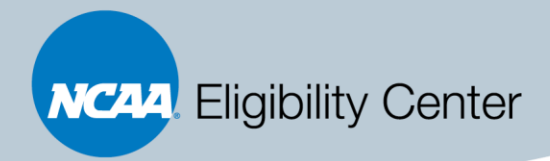

# **Contact Us!**

Some general questions are answered in our <u>FAQs</u>. If you have additional questions, please email us at <u>d3\_hockey@ncaa.org</u>.

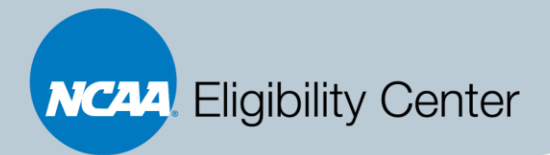

### **Questions?**

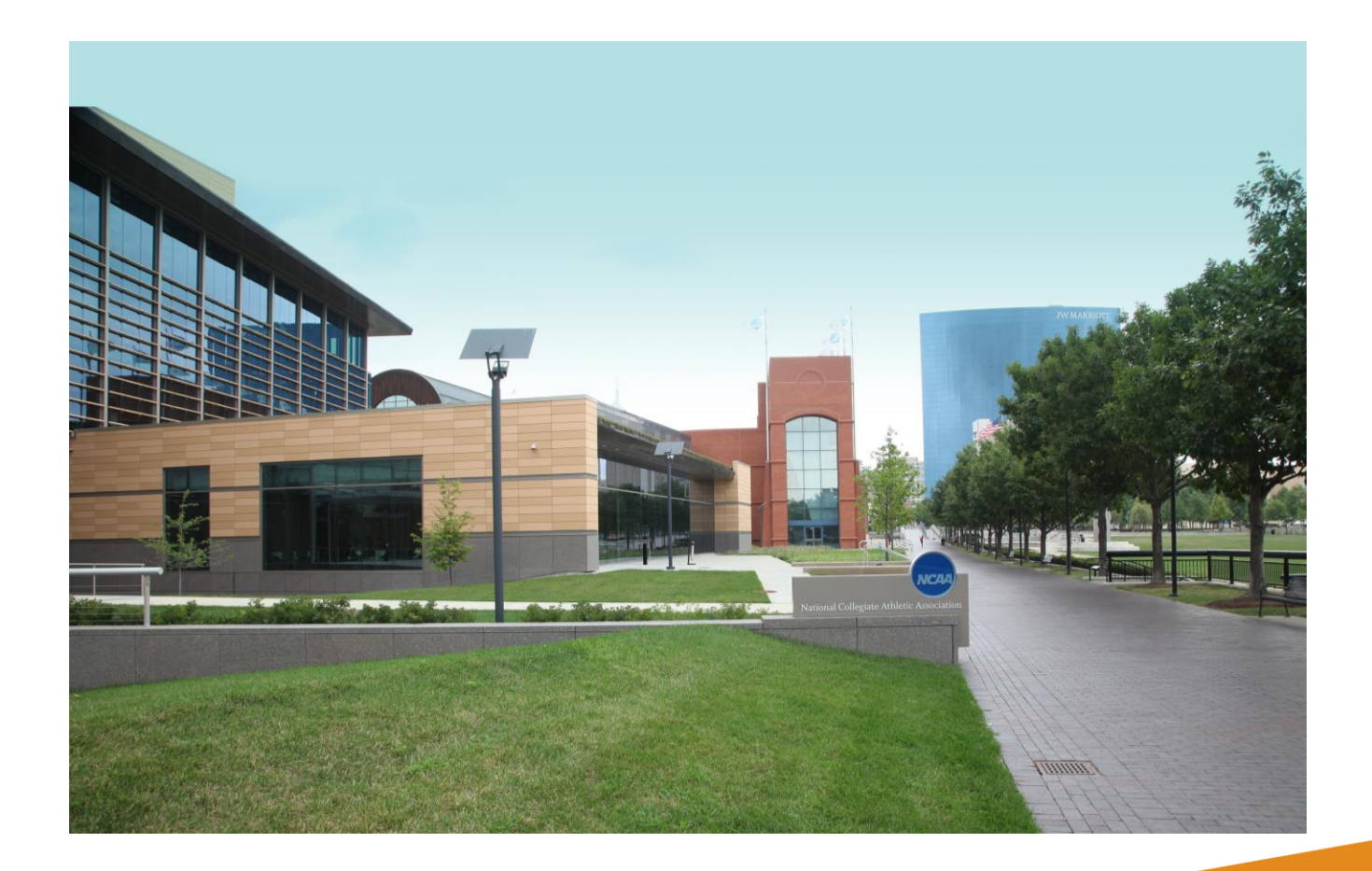